| 电源开关   | 液晶显示<br>检测结果                                                                                   | F1-F6 功能键                                          | 光标控制键                       | 键盘                                                                                                    |   |
|--------|------------------------------------------------------------------------------------------------|----------------------------------------------------|-----------------------------|----------------------------------------------------------------------------------------------------|---|
| * ZC58 | 40微电机测试仪<br>DISPLAY<br>A强显示 F0单位:12 电压单位:V 时间单位:H 模式: 1/<br>通道 F0 电压累计时间状态通道 F0 电压累计时间状态<br>33 | 数据呈示<br>均規呈示<br>自想显示<br>作品<br>停止<br>単独<br>整<br>登 停 | CONTR L<br>DISP SETU SYSTEM | ENTRY<br>7 ords Briv 9 ordz ESC<br>4 ord 5 yrc 0 mb 4<br>1 2 wc 3 ord 7<br>0 4/- 0 ENTER<br>0 4/- 0 ENTER<br>0 4/- 0 ENTER | * |

#### 面板功能键简介:

【DISP】: 在任意界面时, 按面板【DISP】键, 液晶显示回到【数据显示】界面;

【SETUP】: 在任意界面时, 按面板【SETUP】键, 液晶显示回到【项目设置】界面;

【SYSTEM】: 无作用键;

液晶右侧 F1~F6 功能键,对于液晶右侧功能显示区域,界面变化时,软键功能所定义功能随之变化。

## 一、作业准备

检查电源线是否连接,打开电源开关,液晶显示开机画面,电源显示红灯亮,进入热机及测试状态, 热机需 10 分钟。

### 二、操作步骤:

1、按【SETUP】键,进入设置界面,如下图所示:

|                                          |       |    | 设置   |   |
|------------------------------------------|-------|----|------|---|
| 驱动电压: <mark>2.35</mark><br>F0下限: 160.0HZ | 项目设置  |    |      |   |
| 0.5S                                     | 0.5S  | 10 | 通道设置 |   |
| 1.0S                                     | 0.5S  | 10 |      |   |
| 5.0S                                     | 2.0S  | 1  |      | - |
| 0.0S                                     | 0.0S  | 0  |      |   |
| 0.0S                                     | 0. 0S | 0  |      |   |

1.1)"驱动电压"、"测试时间"、"F0上限"的设置

通过方向键,选择需要设置的参数后,通过数字键,输入需要设置的值,按【ENTER】键确认;

1.2) 启动停止时间设置

第一列为启动时间,第二列为停止时间,第三列为循环次数;

# 注: 不需要使用的行, 需全设成 0;

(2) 通道设置

在【项目设置】界面,按【F2】键进入【通道设置】界面,如下图所示;

|       | _                                     | _                                    |                                      | DIOFLA                                                                                                    |                                                                                                    |                                                                                                    |                                                                                                    |                                                                                                    |
|-------|---------------------------------------|--------------------------------------|--------------------------------------|----------------------------------------------------------------------------------------------------|----------------------------------------------------------------------------------------------------|----------------------------------------------------------------------------------------------------|----------------------------------------------------------------------------------------------------|----------------------------------------------------------------------------------------------------|
|       |                                       |                                      |                                      |                                                                                                    |                                                                                                    |                                                                                                    |                                                                                                    |                                                                                                    |
|       |                                       |                                      |                                      |                                                                                                    |                                                                                                    |                                                                                                    | 通道设置                                                                                                    |                                                                                                    |
| : 📃 권 | 碇 📑                                   | 选定                                   |                                      |                                                                                                    | 模                                                                                                    | 式:工作                                                                                                    | TARANA IT                                                                                                    | 1                                                                                                    |
| 状态    | 通道                                    | 状态                                   | 通道                                   | 状态                                                                                                    | 通道                                                                                                    | 状态                                                                                                    | 備定选择                                                                                                    | 3. A.                                                                                                    |
|       | 11                                    |                                      | 21                                   | a trade at the                                                                                                    | <u> </u>                                                                                                    |                                                                                                    |                                                                                                    | 5                                                                                                    |
|       | 12                                    |                                      | 22                                   |                                                                                                    | 32                                                                                                    |                                                                                                    | 取消选择                                                                                                    |                                                                                                    |
|       | 13                                    |                                      | 23                                   |                                                                                                    | 33                                                                                                    | Control of the                                                                                                    |                                                                                                    |                                                                                                    |
|       | 14                                    |                                      | 24                                   |                                                                                                    | 34                                                                                                    |                                                                                                    | 调试模式                                                                                                    | -                                                                                                    |
|       | 15                                    |                                      | 25                                   |                                                                                                    | 55                                                                                                    | 1000 C                                                                                                    |                                                                                                    |                                                                                                    |
|       |                                       |                                      | 20                                   |                                                                                                    | 20                                                                                                    |                                                                                                    | 工作模式                                                                                                    |                                                                                                    |
|       | 18                                    |                                      | 28                                   |                                                                                                    |                                                                                                    |                                                                                                    |                                                                                                    |                                                                                                    |
|       | 19                                    |                                      | 29                                   | -                                                                                                    | 39                                                                                                    |                                                                                                    | 全部选择                                                                                                    |                                                                                                    |
|       | 20                                    |                                      | 30                                   |                                                                                                    | 40                                                                                                    | Contraction (                                                                                                    | L. HPICSTT                                                                                                    | -                                                                                                    |
|       |                                       |                                      |                                      |                                                                                                    |                                                                                                    |                                                                                                    | 今年的当                                                                                                    |                                                                                                    |
| 向键选打  | <b>译通道</b>                            |                                      |                                      |                                                                                                    |                                                                                                    |                                                                                                    | 王中邦(日                                                                                                    |                                                                                                    |
|       | ····································· | :::::::::::::::::::::::::::::::::::: | :::::::::::::::::::::::::::::::::::: | 読定       非选定         状态       通道       状态       通道         北本       11        21          12        22          13        23          14        24          15        26          16        26          18        28          20        30         向键选择通道        30 | 法定       非选定         状态       通道       状态       通道       状态         11        21          12        22          13        23          14        24          15        26          16        26          18        28          29        30          19        30 | 講演       建定       非选定       模         状态       通道       状态       通道       状态       通道         水态       通道       状态       通道       状态       通道 | 講演       建定       様式:工作         状态       通道       状态       通道       状态         11        21        31           11        21        31           12        22        32           13        23        33           14        24        35           16        26        36           16        27        37           18        28        38           19        30        39 | 通道状态       通道状态       通道状态       通道状态         水本       通道状态       通道状态       通道状态       通道状态         11       11       11       11       11       11       11       11       11       11       11       11       11       11       11       11       11       11       11       11       11       11       11       11       11       11       11       11       11       11       11       11       11       11       11       11       11       11       11       11       11       11       11       11       11       11       11       11       11       11       11       11       11       11       11       11       11       11       11       11       11       11       11       11       11       11       11       11       11       11       11       11       11       11       11       11       11       11       11       11       11       11       11       11       11       11       11       11       11       11       11       11       11       11       11       11       11       11       11       11 <t< td=""></t<> |

通过方向键,选择需要选择的通道,如下图所示,【F1】键确认选择,【F2】键取消选择; 【F5】键为全部选择,【F6】键为全部取消;

(3) 数据显示

任意界面按【DSIP】键,进入【数据显示】界面。

|               |                    |            |                   |     | 数据显示 |   |
|---------------|--------------------|------------|-------------------|-----|------|---|
| A组显示<br>通道 F0 | F0单位:Hz =<br>电压累计时 | 电压单位: V 时间 | 単位:Ⅱ 模式<br>申压累计时间 | :工作 | A组显示 |   |
|               |                    |            |                   |     | B组显示 |   |
|               |                    |            |                   |     | 启动   |   |
|               |                    |            |                   |     | 停止   | _ |
|               | · ······ · ·····   |            |                   |     | 继续   |   |

在此界面【F3】启动键,启动测试;此时界面会显示已选择通道的测试数据;

如需要停止某个通道,需要先回到【通道设置】界面,选择所需停止的通道后,在【数据显示】界面,按【F4】停止键即可;

## (4) 后盖通道说明

后盖共 40 路通道接口,连上测试线接上被测件即可,具体通道位号如下图所示:

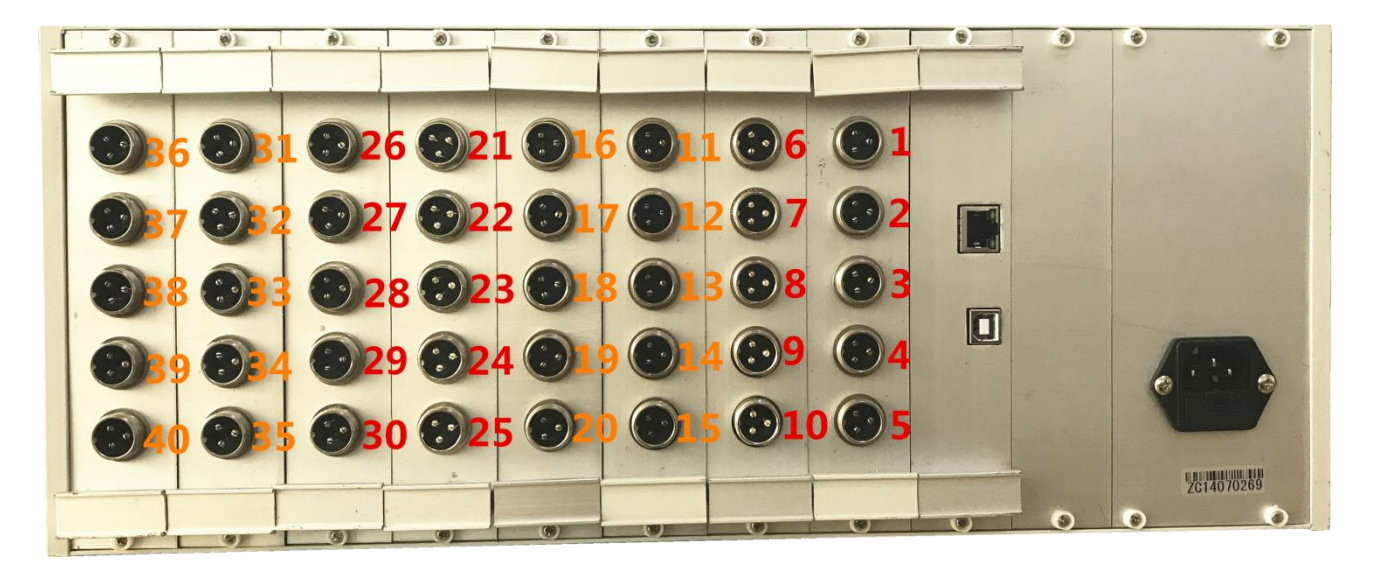

(5) 被测产品两端的电压(包含载波),测量时需用带宽较高的万用表进行测量;以下滤波器可以滤掉载波。

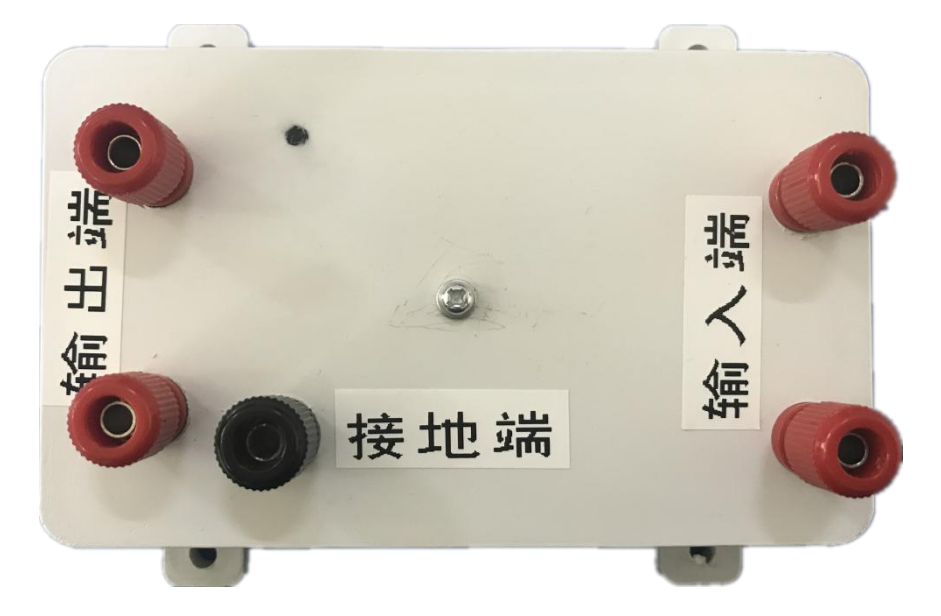

(6) 测试完成后,及时关闭仪器电源,拔下电源线。